**Payment Request Form** 

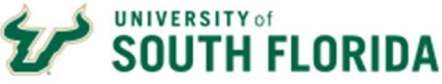

# DA Bull Marketplace – Payment Request Forms Tutorial: Creating a PRF

**Instructions: Payment Request Forms (PRF)** are submitted directly to Accounts Payable in Bull Marketplace. See the PRF Guidelines for a list of allowable purchases on a Payment Request Form. **Payment Requests submitted beyond 60 days of the date of the transaction will require VP approval.** 

**Note:** Payments to employees and study subjects are not processed on the PRF. Forms for these payments are available on the Accounts Payable website <u>here</u>.

1. In the Bull Marketplace Menu Navigate to:

Shop > Shopping Home Page > Form Requests Select **Payment Request Form** 

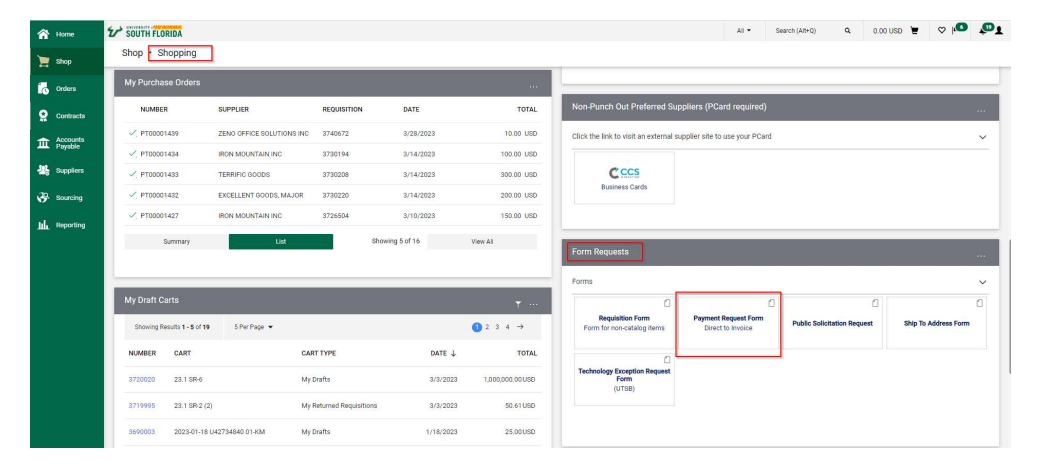

2. Review the Instructions page, then Select the Next

| SOUTH FLORIDA                                                    |                                                                                                    | AI •         | Search (Alt+0) | ٩ | 0.00 USD | ۲. | ♥ № | <b>@1</b> |
|------------------------------------------------------------------|----------------------------------------------------------------------------------------------------|--------------|----------------|---|----------|----|-----|-----------|
| Shop + Shopping + View Forms                                     |                                                                                                    |              |                |   |          |    |     |           |
| Back to Shopping Home                                            |                                                                                                    |              |                |   |          |    |     |           |
| Payment Request Form                                             | Instructions Request Actions V H                                                                                                    | Sistory ?    |                |   |          |    |     |           |
| Form Number 786185<br>Purpose Check Request<br>Status Incomplete | The purchase of commodilies and contractual services are sequined to be processed through the USF Bull Marketghase. All USF System parchases must comply with the<br>System regulations and policies. Payment Request Forms (PRFs) are the <b>EXCEPTION</b> to using a purchase order or PCard for the purchase of commodilies and horo part,                                                                                                    | ie USF<br>ty |                |   |          |    |     |           |
| Instructions                                                     | Pyrocinian     Pyrocine     Pyrocine         | a            |                |   |          |    |     |           |
| Supplier A<br>Questions A                                        | relevance reporter: a quantum transmission must be accurate and complete. If not, they will be rejected and the user must complete a new PRF as the initial one cannot received. The second second sec | t be         |                |   |          |    |     |           |
| Attachments 🖌                                                    | • A PAP can have only one suppliers invice. PAPs with multiple involces will be returned to the requester. • A supplier multiple be selected for the PRS to be processed. This means they takes an active Supplier O and will show up in the "Suppliers" section when searched, a new supplier go to the <b>Request New Suppliers</b> (Them to submit a request A Supplier). • PRS - submitmed beyond 60 sigs of the sids of the transaction will good go another by the accordated by the Revisite. This suppliers in the substance and the side of the transaction will good go another by the accordated by the Revisite. This suppliers in the substance and are to prove the supplier in the supplier in the supplier is the supplier in the supplier is the supplier is the supplier is the supplier in the supplier is the supplier is the supplice is the supplier is the supplice is the supplice is the supplice is the supplice is the supplice is the supplice is the              | If this is   |                |   |          |    |     |           |
| Form Approvals                                                   | <ul> <li>On the Prof. The approval name could include a signed occument of a copy of an e-main graning approval.</li> <li>PRS for 5, imilion or greater require proval by the Vice Previound X COV for Bainess and Finance. This approval must be uploaded as an attachment or PRF. The approval format could include a signed document or a copy of an e-mail granting approval.</li> </ul>                                                                                                    | in the       |                |   |          |    |     |           |
|                                                                  | All PRFs are reviewed by Accounts Payable. Any questions regarding PRFs should be directed to: APHELP@USF.EDU.                                                                                                    |              |                |   |          |    |     |           |
|                                                                  | PRFs that are not in compliance will not be processed and the user will have to seek other non-university funding sources. Examples of non-university funding funds from a Direct Support Organization (DSO) (i.e. USF Foundation, USF Research Foundation; University Medical Services Association.)                                                                                                    | are          |                |   |          |    |     |           |
|                                                                  | Information on what is allowable and not allowable on PRFs may be found on the USF Accounts Payable website. If you are unable to find an accurate payment type<br>drop-down options in this form, it is not an appropriate use of the Payment Request Form and a requisition form should be submitted instead.                                                                                                    | in the       |                |   |          |    |     |           |
|                                                                  | Next 3                                                                                                    |              |                |   |          |    |     |           |
|                                                                  |                                                                                                    |              |                |   |          |    |     |           |

**3. Supplier Section:** Search for your supplier and select to add to your form. Double check that the correct address is selected. Once the supplier information is populated select **Next**.

If the supplier does not exist, go to the New Supplier Request Form to submit a request. A Supplier ID will be created and sent to you for use on this form.

| SOUTH FLORIDA                                                   |   |                    |                                                                         |                   | AI •      | Search (Alt+Q) | ٩ |
|-----------------------------------------------------------------|---|--------------------|-------------------------------------------------------------------------|-------------------|-----------|----------------|---|
| Shop + Shopping + View Forms                                    |   |                    |                                                                         |                   |           |                |   |
| K Back to Shopping Home                                         |   |                    |                                                                         |                   |           |                |   |
| Payment Request For                                             | m | Supplier           |                                                                         | Request Actions 💌 | History ? |                |   |
| Form Number 786185<br>Purpose Check Reques<br>Status Incomplete |   | Supplier *         | FEDEX<br>Supplier Search (                                              |                   |           |                |   |
| Instructions                                                    |   | Remit-To Address   |                                                                         |                   |           |                |   |
| Supplier<br>Questions                                           |   | Remit-To Address * | PO BOX 94515 (Primary Remittance)   PO BOX 94515 PLATHE Innot 60094-555 |                   |           |                |   |
| Attachments                                                     | 1 |                    | United States                                                           |                   |           |                |   |
| Review and Submit                                               |   | Payment Method     | Check (Check)                                                           |                   |           |                |   |
|                                                                 |   | * Required         | ( Preios                                                                | Save Progress     | Next >    |                |   |
|                                                                 |   |                    |                                                                         |                   |           |                |   |

4. Questions Section: Complete the invoice details.

**Invoice Details:** Supplier Invoice Number and Invoice Date are required fields. If the supporting backup documents do not have a true invoice number, one must be created using the following format.

- For individuals use the date of delivery or service completion, first initial and last name. Ex. 01232019JSMITH
- For businesses or other entities use date of delivery or service completion and initials of the full company name. Ex. **11082019FDOE**.

Payment Request Type: This is a drop-down list of payment types that are allowable on a PRF.

**Description of Expenditure:** The description should reflect what is being paid for, contain a clear business purpose, and should match the backup documentation attached to the form. **Only the first 30 characters will become the Finance Mart description.** 

| atus incomprese       |     |                                                                                                    |
|-----------------------|-----|----------------------------------------------------------------------------------------------------|
|                       |     | V Invoice Details                                                                                                    |
|                       |     | Please fill out all sections accurately. If your expenditure type is not included in the list below, then you should fill out a requisition form instead of this PRP.                                                                                                    |
| oppiler               | · · | Only one expenditure type and one supplier may be used per form. If you have multiple expenditure types or suppliers, please submit additional forms as needed.                                                                                                    |
| vestions              | A   | Supplier Invoice Number (max: 30 characters) * 0                                                                                                    |
| odes                  |     |                                                                                                    |
| dditional Information | -   | 3544607799                                                                                                    |
| ttachmenta            | -   |                                                                                                    |
| eview and Submit      |     | Invoice Date *                                                                                                    |
|                       |     | 05/02/2023                                                                                                    |
| irm Approvals         |     | 7071000200                                                                                                    |
|                       |     |                                                                                                    |
|                       |     | Payment Request Type *                                                                                                    |
|                       |     |                                                                                                    |
|                       |     |                                                                                                    |
|                       |     | Foeight                                                                                                    |
|                       |     | Freight V                                                                                                    |
|                       |     | Pargits.                                                                                                    |
|                       |     | Perget.                                                                                                    |
|                       |     | Propert     Progen     Propert     Propert     Pr      |
|                       |     | Pergets                                                                                                    |
|                       |     | Property      Property      Pro                                                                                                    |
|                       |     | Project   Project   Projec |
|                       |     | Property Control of the second second |
|                       |     | Project  Project Project Project Projec  |
|                       |     | Payment                                                                                                    |
|                       |     | Property      Property      Property Provide Section 2014 Confect on Confect on Con      |
|                       |     | Property (main the set of the set of th      |
|                       |     | Property in process many and and and and and and and and and and                                                                                                    |
|                       |     | Projet         •           Projets         •           Projets         •           Instrume         •           Instrume         •           Instrume         •           Instrume         •           Transmission         •           Instrume         •           Transmission         •           Instrume         •           Transmission         •           Transmission         •           Transmission         •           Transmission         •           Transmission         •           Transmission         •           Transmission         •                                                                                                    |
|                       |     | Impact     Impact       Payment of houses used uses and the DER Conf. Conf. Sect. Sect. Se                                                 |
|                       |     | Impact     Impact       Payment of high holes as baland set of the file of this, and holes as baland veloces to interact the or HM that reporting our starts for the segment of the file of the segment of the file of the segment of the file of the segment of the file of the segment of the file of the segment of the file of the segment of the file of the segment of the segment o                                                 |
|                       |     | Impact     Impact       Payment of point houses a used way about the file of this, unable house as taking, whereas houses number out date on PRF. When specing your of the file houses and the set of used and used out the set of used and used out the set of used out the set of uset of used out the set of used out the set of uset of uset o                                                 |

5. Codes Section: Select Edit to add your Chartfields

| Codes                                                                  |                                                                                                    |                                                                                                    |                                                                                                    |                                                                                                    |                                                                                                    |                                                                                                    |                                                                                                    |                                                                                                    |                                                                                                    |                                                                                                    |
|------------------------------------------------------------------------|----------------------------------------------------------------------------------------------------|----------------------------------------------------------------------------------------------------|----------------------------------------------------------------------------------------------------|----------------------------------------------------------------------------------------------------|----------------------------------------------------------------------------------------------------|----------------------------------------------------------------------------------------------------|----------------------------------------------------------------------------------------------------|----------------------------------------------------------------------------------------------------|----------------------------------------------------------------------------------------------------|----------------------------------------------------------------------------------------------------|
|                                                                        |                                                                                                    |                                                                                                    |                                                                                                    |                                                                                                    |                                                                                                    |                                                                                                    |                                                                                                    |                                                                                                    | Request Actions 🔻                                                                                                    | History ?                                                                                                    |
| <ul> <li>Errors</li> <li>Required for</li> <li>Required for</li> </ul> | ild: Account: Line<br>ild: Fund: Line                                                                                                |                                                                                                    |                                                                                                    |                                                                                                    |                                                                                                    |                                                                                                    |                                                                                                    |                                                                                                    |                                                                                                    |                                                                                                    |
| <ul> <li>Required for</li> </ul>                                       | ld: Oper Unit: Line                                                                                                    | S.                                                                                                    |                                                                                                    |                                                                                                    |                                                                                                    |                                                                                                    |                                                                                                    |                                                                                                    |                                                                                                    |                                                                                                    |
| Accounting Codes                                                       |                                                                                                    |                                                                                                    |                                                                                                    |                                                                                                    |                                                                                                    |                                                                                                    |                                                                                                    |                                                                                                    |                                                                                                    |                                                                                                    |
| LINE                                                                   | t Oper Unit                                                                                                    | Fund                                                                                                    | Account                                                                                                    | Dept                                                                                                    | Product                                                                                                    | Initiative                                                                                                    | PC Bus Unit                                                                                                    | Project /                                                                                                    | Budget                                                                                                    | edit                                                                                                    |
|                                                                        |                                                                                                    |                                                                                                    |                                                                                                    |                                                                                                    |                                                                                                    |                                                                                                    |                                                                                                    | Activity                                                                                                    | Reference                                                                                                    |                                                                                                    |
| USF0<br>USF                                                            | no value<br>O<br>Required                                                                                                    | no value<br>O<br>Required                                                                                                    | no value<br>O<br>Required                                                                                                    | no value                                                                                                    | no value                                                                                                    | no value                                                                                                    | no value                                                                                                    | no velue                                                                                                    | no value                                                                                                    |                                                                                                    |
|                                                                        | field                                                                                                    | field                                                                                                    | field                                                                                                    |                                                                                                    |                                                                                                    |                                                                                                    |                                                                                                    |                                                                                                    |                                                                                                    |                                                                                                    |
|                                                                        |                                                                                                    |                                                                                                    |                                                                                                    |                                                                                                    |                                                                                                    |                                                                                                    |                                                                                                    |                                                                                                    |                                                                                                    |                                                                                                    |
| Add alternate distr                                                    | bution for Disco                                                                                                    | unt                                                                                                    | ❤ Go                                                                                                    |                                                                                                    |                                                                                                    |                                                                                                    |                                                                                                    |                                                                                                    |                                                                                                    |                                                                                                    |
|                                                                        |                                                                                                    |                                                                                                    |                                                                                                    |                                                                                                    |                                                                                                    |                                                                                                    |                                                                                                    |                                                                                                    |                                                                                                    |                                                                                                    |
|                                                                        |                                                                                                    |                                                                                                    |                                                                                                    |                                                                                                    |                                                                                                    |                                                                                                    |                                                                                                    |                                                                                                    |                                                                                                    | -                                                                                                    |
|                                                                        | Required fit     Required fit     Required fit     Required fit     UNE     UNE     ULUN     USF01     USF0     Add alternate distri | Regund Said Account: Une     Regund Said Fand. Une     Regund Said Fand. Une     Une     Une     ULOR: Oper Unit     Use     Use     Use     Out Une     Oper Unit     Use     On valor     Regund Add abarnate distribution for Disese | Request field Account: Line     Request field Account: Line     Request field Count Line     Request field Count Line     UNE     OLUNA Oper Unit: Line     OLUNA Oper Unit: Fund     USP1 | Regurd Said Account: Une     Regurd Said Account: Une     Regurd Said Field: Une     Une     OLOUN: Oper Unit: Fund     Account     Use     OLUN: Oper Unit: Fund     Account     Use     OLUN: Oper Unit: Fund     Account     Or value     Regurd     Regurd     Acd atemate distribution for Discount     Verein | Begund fall Account: Une     Begund fall Account: Une     Begund fall Account: Une     Begund fall Brow Unit: Unit      LINE     DL Unit:     DL Unit:     D | Hequired field Account: Line     Hequired field Account: Line     Hequired field Account: Line     Kounting Codes      Line     User     Gubon: Oper Unit: Fund Account: Dept Product     User     User     User     Gubon: Oper Unit: Fund Account: Dept Product     User     User     Gubon: Oper Unit: Fund Account: Dept Product     User     Gubon: Oper Unit: Fund Account: Dept Product     User     Gubon: Oper Unit: Fund Account: Dept Product     User     Gubon: Oper Unit: Fund Account: Dept Product     Gubon: Oper Unit: Fund Account: Oper Unit: Fund     Gubon: Oper Unit: Fund Account: Oper Unit: Fund     Gubon: Oper Unit: Fund Account: Oper Unit: Fund     Gubon: Oper Unit: Fund     Gubon | Begured Seld Academic Line     Begured Seld Academic Line     Begured Seld Academic Line     Begured Seld Academic Line     Begured Seld Academic Line     Use     Use     Use     Use     Use     Use     Use     Use     Use     Use     Use     Use     Use     Or value     Or value     Or value     Or value     Or value     Or value     Add alternate distribution for Discourt | Begured field Account: Line     Begured field Account: Commentation     Begured field Account: Commentation     Begured field Account: Commentation     Second field Account: Commentation     Use     Output: Oper Unit: Fund     Account: Oper Product: Initiative PC Bas Unit:     Use     Use     Output: Oper Unit: Fund     Account: Oper Product: Initiative PC Bas Unit:     Use     Output: Oper Unit: Fund     Account: Oper Product: Initiative PC Bas Unit:     Use     Output: Oper Unit: OperUnit: OperUni: OperUnit: OperUnit: OperUnit: OperUnit: OperUni: OperUni: OperUni | Beguind field Account: Une     Beguind field Account: Sine     Beguind field Account: Sine     Beguind field Account: Sine     Use     Use     Use     Use     Use     Use     Use     Deptember Account: Deptember Account: Deptember Accou | Begund field Account: Une     Begund field Account: Une     Begund field Account: Care      Counting Codes  LINE      DL Unit:     Degund field Account: Degn     Degund field Account: Degn     Degn     Product: Initiative PC Bus Unit: Proget / Budget     Degn     Degn |

### Enter Chartfields and Save

| Accounting Codes<br>Accounting Codes<br>Codes<br>Required field: Account<br>Required field: Account<br>Required field: Open I | int: Line<br>Line<br>Jnit: Line                              |      |                                                                       |                                          |                                       |                                                 |             |                    |                     | 3 X      |
|----------------------------------------------------------------------------------------------------|--------------------------------------------------------------|------|-----------------------------------------------------------------------|------------------------------------------|---------------------------------------|-------------------------------------------------|-------------|--------------------|---------------------|----------|
| LINE<br>GL Unit<br>USF01<br>Select from profile values<br>Select from all values                                              | Oper Unit<br>TPA<br>Select from all values<br>Required field | Fund | Account<br>52820<br>Select<br>from all<br>values<br>Required<br>field | Dept<br>025100<br>Select from all values | Product 000000 Select from all values | Initiative<br>0000000<br>Select from all values | PC Bus Unit | Project / Activity | Budget Reference    | sp<br>sp |
|                                                                                                    | _                                                            | _    |                                                                       |                                          | Save Cancel                           | _                                               | _           | _                  | recalculate / valid | te.      |

## Once completed select Next

| SOUTH F               | FLORIDA         |     |              |                |                  |                                              |                                |                     |                              |                                  |             |                       |                     |           |
|-----------------------|-----------------|-----|--------------|----------------|------------------|----------------------------------------------|--------------------------------|---------------------|------------------------------|----------------------------------|-------------|-----------------------|---------------------|-----------|
| Shop > Shoppin        | ig 🕨 View Forms |     |              |                |                  |                                              |                                |                     |                              |                                  |             |                       |                     |           |
| Back to Shopp         | ping Home       |     |              |                |                  |                                              |                                |                     |                              |                                  |             |                       |                     |           |
| Payment F             | Request Form    | ć.  | Codes        |                |                  |                                              |                                |                     |                              |                                  |             |                       | Request Actions 🔻   | History ? |
| Form Number           | 786185          |     |              |                |                  |                                              |                                |                     |                              |                                  |             |                       |                     |           |
| Purpose               | Check Request   |     | ~ Accounting | g Codes        |                  |                                              |                                |                     |                              |                                  |             |                       |                     |           |
| Instructions          | nicomplete      |     | LINE         | GL Unit        | Oper Unit        | Fund                                         | Account                        | Dept                | Product                      | Initiative                       | PC Bus Unit | Project /<br>Activity | Budget<br>Reference | edit      |
| Supplier<br>Questions |                 | * . |              | USF01<br>USF   | TPA<br>USF TAMPA | 03904<br>PURCHASED<br>UTILITIES<br>AUXILIARY | 52320<br>FREIGHT &<br>SHIPPING | 025100<br>UTILITIES | 000000<br>DEFAULT<br>PRODUCT | 0000000<br>DEFAULT<br>INITIATIVE | no value    | no value              | no value            |           |
| Codes                 |                 | ~   |              |                |                  |                                              | 1. M. 19                       |                     |                              |                                  |             |                       |                     |           |
| Additional In         | formation       | *   | Add alte     | rnate distribu | tion for Discou  | unt                                          | ♥ Go                           |                     |                              |                                  |             |                       |                     |           |
| Attachments           |                 | -   |              |                |                  |                                              |                                |                     |                              |                                  |             |                       |                     |           |
| Review and S          | Submit          |     |              |                |                  |                                              |                                |                     |                              |                                  |             |                       |                     |           |
| Form Approv           | als             |     |              |                |                  |                                              |                                |                     |                              |                                  |             |                       | Ē                   | _         |
|                       |                 |     | * Required   |                |                  |                                              |                                |                     |                              |                                  |             | ٢                     | Previous            | Next >    |

6. Additional Information Section: Location and PO Business Unit are not required for the PRF but will automatically populate if you have values setup. Select Next.

| Shop + Shopping + View Forms                                     |                        |                                                               |             |                          |     |
|------------------------------------------------------------------|------------------------|---------------------------------------------------------------|-------------|--------------------------|-----|
| Back to Shopping Home                                            |                        |                                                               |             |                          |     |
| Payment Request Form                                             | Additional Information | n                                                             |             | Request Actions 🔻 Histor | y ? |
| Form Number 786185<br>Purpose Check Request<br>Status Incomplete | General Information    | [unanose                                                      |             |                          |     |
| Instructions                                                     | Location               | Select from profile values<br>Select from all values          |             |                          |     |
| Supplier 🗸                                                       | PO Business Unit       | TAMPA<br>Select from profile values<br>Select from all values |             |                          |     |
| Questions 🗸                                                      |                        |                                                               |             |                          |     |
| Additional Information                                           |                        |                                                               |             |                          |     |
| Attachments 🗸                                                    |                        |                                                               |             |                          |     |
| Review and Submit                                                |                        |                                                               |             |                          |     |
| Form Approvals                                                   |                        |                                                               |             | _                        |     |
|                                                                  | ★ Required             |                                                               | <pre></pre> | Save Progress Next       | )   |

7. Attachments Section: Add/upload required backup documentation.

| SOUTH FLORIDA                                                    |                                                      |            |                               |
|------------------------------------------------------------------|------------------------------------------------------|------------|-------------------------------|
| Shop + Shopping + View Forms                                     |                                                      |            |                               |
| K Back to Shopping Home                                          |                                                      |            |                               |
| Payment Request Form                                             | Attachments                                          |            | Request Actions 🔻 History   ? |
| Form Number 786185<br>Purpose Check Request<br>Status Incomplete | Please add your attachments below.<br>Add Attachment |            |                               |
| Instructions                                                     |                                                      |            |                               |
| Supplier                                                         | <i>y</i>                                             |            |                               |
| Questions                                                        | ·                                                    |            |                               |
| Codes                                                            | ·                                                    |            |                               |
| Additional Information                                           | a                                                    |            |                               |
| Attachments                                                      | 1                                                    |            |                               |
| Review and Submit                                                |                                                      |            |                               |
| Form Approvals                                                   |                                                      |            |                               |
|                                                                  |                                                      | < Previous | Save Progress Next >          |

## Save Changes

| Upload     |        |                                               |         |     |
|------------|--------|-----------------------------------------------|---------|-----|
| Title *    | TEST   |                                               |         |     |
| File *     | Choose | File 2318542.pdf<br>upload file size: 25.0 MB |         |     |
| * Required |        | Save Cha                                      | nges Cl | ose |

| Attachments    | Request Actions 💌 History 🧳                                           |
|----------------|-----------------------------------------------------------------------|
| # Attachment   |                                                                       |
| 1 ± TEST       | Edit 💌                                                                |
| Add Attachment |                                                                       |
|                |                                                                       |
|                |                                                                       |
|                |                                                                       |
|                |                                                                       |
|                |                                                                       |
|                | ( Previous Save Programs Next.)                                       |
|                | <ul> <li>Attachment</li> <li>≜ TEST</li> <li>Add Anachment</li> </ul> |

8. Review and Submit Section: Once you have completed all required fields review and Submit.

| nd Submit         |                                              | Request Actions 🔻 History 🥊 |
|-------------------|----------------------------------------------|-----------------------------|
| d Fields Complete |                                              |                             |
|                   | Progress                                     |                             |
|                   | <ul> <li>Required Fields Complete</li> </ul> |                             |
|                   | <ul> <li>Required Fields Complete</li> </ul> |                             |
|                   | ✓ Required Fields Complete                   |                             |
| formation         | <ul> <li>Required Fields Complete</li> </ul> |                             |
|                   | ✓ Required Fields Complete                   |                             |
|                   |                                              |                             |
|                   |                                              |                             |
|                   |                                              |                             |
|                   | d Fields Complete                            | d Fields Complete  Frogress |

Click **Yes** if you wish to send form through workflow. Click **No** if you wish to make additional changes. Changes will not be able to be made once sent through workflow.

| ×      |
|--------|
|        |
| Yes No |
|        |

**9. Form Approvals:** When the PRF has been submitted the system will create a Non-PO Invoice. Once created the system generated invoice number will be provided. The PRF is now complete and all additional workflow will be associated with the created invoice.

| Shop + Shopping + View Forms                                                       |                               |                             |
|------------------------------------------------------------------------------------|-------------------------------|-----------------------------|
| Back to Shopping Home                                                              |                               |                             |
| Payment Request Form                                                               | Form Approvals                | Request Actions 💌 History 💡 |
| Form Number 786185<br>Purpose Check Request<br>Status Approved<br>Invoice VT002338 | Submitted<br>5/4/2023 4:48 PM |                             |
| Instructions                                                                       | ·                             |                             |
| Codes                                                                              | -                             |                             |
| Additional Information<br>Attachments                                              | •                             |                             |
| Review and Submit                                                                  |                               |                             |
| Form Approvals                                                                     |                               |                             |

**10. Review Invoice:** Select the invoice to review. Once on the invoice you can view the current workflow step in the **What's next** section.

| Summary N            | Matching Supplier Messages                     | Comments Attachments 1 Hist                   | tory |                                           |              |                                                |            |
|----------------------|------------------------------------------------|-----------------------------------------------|------|-------------------------------------------|--------------|------------------------------------------------|------------|
| 🛕 The invoice conta  | ains one or more non-PO invoice lines. They ar | e excluded from the matching.                 |      |                                           | 2            | Pending                                        | T.         |
| General              | ,                                              | Addresses                                     |      | Note/Attachments                          | v            | FEDEX<br>Supplier Invoice No.<br>Invoice Image | 5544667799 |
| Invoice Type         | Invoice                                        | Remit To                                      |      | External Note no value                    |              | TEST                                           |            |
| Pay Status           | In Process                                     | PO BOX 94515<br>PALATINE, Illinois 60094-4515 |      | Internal Note <i>no value</i><br>External |              | Total (10.00 USD)                              |            |
| Invoice Number       | V1002338                                       | United States                                 |      | Attachments                               |              | Discount                                       | 0.0        |
| Supplier Invoice No. | 5544667799                                     | Address Id 3                                  |      | Internal Attachments                      | Date         | Тах                                            | 0.0        |
| Supplier Name        | FEDEX                                          | Bill To                                       |      | ↓ TEST                                    | 5/4/2023     | Shipping                                       | 0.0        |
| Accounting Date      | 5/4/2023                                       | no address                                    |      |                                           |              | Handling<br>Miscellaneous Fees                 | 0.0        |
| Invoice Owner        | Alexandriani                                   |                                               |      |                                           |              |                                                | 10.0       |
| Invoice Date         | 5/2/2023                                       |                                               |      |                                           |              |                                                | 10.0       |
| Discount Date        | no value                                       | Payment Information                           |      | Discount, Tax, Shipping & Handling        |              | What's next?                                   | Ŷ          |
| Due Date             | 5/2/2023                                       | Payment Method Unknown                        |      | Discount, tax, shipping & handling        |              | Workflow                                       | 6 8        |
| Terms                | 0% 0, Net 0                                    | Payment Record no value                       |      | Allocation Weighted                       |              | Submitted                                      |            |
| Terms Discount       | 0.00 USD                                       | Date                                          |      |                                           | Header-level | 5/4/2023 4:49 PM                               |            |
| Invoice Name         | Payment Request Form                           | No.                                           |      | Discount                                  | 0.00 USD     | Initial Validation                             |            |
| Location             | MDC2305<br>HEALTH SCIENCE MAIN BUILDING        |                                               |      | Tax                                       | 0.00 USD     | Completed                                      |            |
| PO Business Unit     | ТАМРА                                          |                                               |      | Shipping                                  | 0.00 USD     | Fund Approval                                  |            |
|                      | Tampa Campus                                   |                                               |      | Handling                                  | 0.001100     | Active                                         |            |

**11. Invoice Returned:** If the invoice fails **Initial Validation** step or is flagged as a duplicate, it will be returned to you and set to **Draft** status. A notification will be sent via email with instruction on how to review and correct.

**Note:** Draft invoices cannot be deleted. If this is no longer a valid request due to duplicate status, there is need to make additional changes. Notate that this is a duplicate in the comments and leave in draft status.

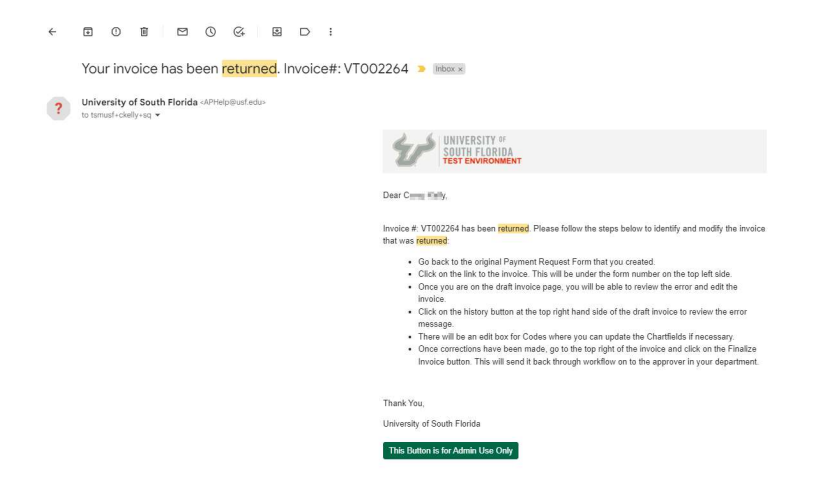

Go to the original Payment Request Form and click the link to the invoice. You will not be able to search for the invoice through the invoice search while it is in draft status.

| V SOUTH FLORIDA                                                |                                                                                                    |
|----------------------------------------------------------------|----------------------------------------------------------------------------------------------------|
| Shop + Shopping + View Forms                                   |                                                                                                    |
| K Back to Involce                                              |                                                                                                    |
| Payment Request Form                                           | Questions - Questions * History ?                                                                                                    |
| Form Number 666679<br>Purpose Check Request<br>Status Approved | * Response is Required                                                                                                    |
| Invoice VT001981                                               | V Invoice Details                                                                                                    |
| Instructions                                                   | Please fill out all sections accurately. If your expenditure type is not included in the list below, then you should fill out a requisition form instead of this PRF. |
| Supplier 🖌                                                     | Only one expenditure type and one supplier may be used per form. If you have multiple expenditure types or suppliers, please submit additional forms as needed.       |
| Questions 🗸                                                    | Supplier Invoice Number (max: 30 characters) *                                                                                                    |
| Codes 🗸                                                        |                                                                                                    |
| Additional Information                                         | test 1111                                                                                                    |
| Attachments 🖌                                                  |                                                                                                    |

| try Summ         | nary Matching Supplier Messages | Comments Attachments History          | 1 |                     |                                    |                                                                                                    | _       |
|------------------|---------------------------------|---------------------------------------|---|---------------------|------------------------------------|----------------------------------------------------------------------------------------------------|---------|
| ipplier Name     | IRON MOUNTAIN INC               | Remit To                              |   | Accounting Date     | 3/25/2022                          | I IRON MOUNTAIN INC                                                                                                    | t       |
| roice Type       | Invoice                         | PO BOX 27128                          |   |                     | mm/dd/yyyy                         | Supplier Invoice No.                                                                                                    | test 11 |
| roice Name       | Payment Request Form            | NEW YORK, NEW YOR TOUR/-/128          |   | Accounting Date     |                                    | Total (5.00 USD)                                                                                                    |         |
| roice Number     | VT001981                        | Address Id 2                          |   | overnde             |                                    | Subtotal                                                                                                    |         |
|                  |                                 | Diller address                        |   | Payment Method      | Unknown                            | ✓ Discount<br>Tax                                                                                                    |         |
| oplier Invoice * | test 1111                       | no address                            |   |                     |                                    | Shipping                                                                                                    |         |
|                  |                                 | External Arid                         |   | External Note       |                                    | Handling                                                                                                    |         |
| oice Date *      | 3/1/2022                        | Attachments                           |   |                     | 1000 characters remaining expand I | clear Miscellaneous Fees                                                                                                    |         |
| and Presed Ma    | 1111/38/3333                    | Invoice Owner Select a different user |   | Discount, tax, ship | ping & handling                    |                                                                                                    |         |
| yment necord No. |                                 |                                       |   | Allocation          | Weighted                           | ✓ What's next?                                                                                                    |         |
| e Date           | 3/31/2022 Override              |                                       |   |                     |                                    | Next Step Fund Ap                                                                                                    | proval  |
|                  |                                 |                                       |   |                     | Header-le                          | Approvers                                                                                                    |         |
| ms               | 0% 0, Net 30 🗸                  |                                       |   | Discount            | 0.00                               | Part of Contract of Contract o | have    |
|                  | Manually enter                  |                                       |   |                     |                                    | Workflow                                                                                                    | 13      |
| ment Terms       |                                 |                                       |   | -                   | 0.00                               |                                                                                                    |         |

#### Click the History Link to view the error message.

Review the error message in the note. The Invoice Return will show up in the history and provide the message for the error.

| voice    | IRON MO                 |                | NINC • 20             | 94614                                                 |            |               |                  |                                                                                                    |
|----------|-------------------------|----------------|-----------------------|-------------------------------------------------------|------------|---------------|------------------|----------------------------------------------------------------------------------------------------|
| Entry    | Summary                 |                | Matching              | Supplier Messages                                     | Comments   | A             | ttachments       | ts History                                                                                                    |
| Start d  | late                    | æ              | End date              | m                                                     | v          | Action        | Invoice          | Document type Filter Clear All Filters Export CS                                                                                                    |
| mm/dd/yy | 99                      | 2              | nm/dd/yyyy            |                                                       |            |               |                  |                                                                                                    |
| ine No   | Date/Time $\downarrow$  | User           | Step(s)               | Action                                                | Field Name | From          | То               | Note                                                                                                    |
|          | 3/25/2022<br>3:57:27 PM | System         |                       | Modified                                              | Pay Status | In<br>Process | empty            |                                                                                                    |
|          | 3/25/2022<br>3:57:27 PM | System         |                       | invoice Returned (via<br>Workflow)                    |            | empty         | .adm<br>Latiticy | Line: 0, Split: 0 - Budget Check Exception for Ledger Group: CC_ORG - Operating Unit = TPA, Account = 88<br>Fund: 03090, Department = 025300, Product = 000000, Initiative = 0000000, Budget Period = 2022 NoB<br>found for the values provided,<br>Show less |
|          | 3/25/2022<br>3:53:48 PM | System         | Initial<br>Validation | Message transmission to<br>external system successful |            |               |                  | <b>.</b>                                                                                                    |
|          | 3/25/2022<br>3:51:42 PM | Julie<br>McCoy |                       | Invoice created                                       |            |               |                  |                                                                                                    |

## For Chartfields changes go to the Codes section and select the pencil to edit

| ntry Summ                    | ary Matchi       | ng Supplier Me               | ssages Com             | iments             | Attachments               | History           |                          |             |                    |                  |
|------------------------------|------------------|------------------------------|------------------------|--------------------|---------------------------|-------------------|--------------------------|-------------|--------------------|------------------|
| /ithholding Code             | no value         |                              | Separate P<br>Override | ayment             | ×                         |                   |                          |             |                    |                  |
| /ithholding                  | no value         |                              | Payment H<br>Override  | andling            | no value                  |                   |                          |             |                    |                  |
| FL                           |                  |                              | Escheated              | Payment            | no value                  |                   |                          |             |                    |                  |
| ivoiced By                   | In the second    |                              | Payment C              | omments            | no value                  |                   |                          |             |                    |                  |
| latch Status                 | Unmatched        |                              |                        |                    |                           |                   |                          |             |                    |                  |
| voice Source                 | Form Request     |                              |                        |                    |                           |                   |                          |             |                    |                  |
| ontains substituted<br>em(s) | ×                |                              |                        |                    |                           |                   |                          |             |                    |                  |
| odes                         |                  |                              |                        |                    |                           |                   |                          |             |                    |                  |
| INE                          |                  |                              |                        |                    |                           |                   |                          |             |                    |                  |
| 3L Unit                      | Oper Unit        | Fund                         | Account                | Dept               | Product                   | Init              | iative                   | PC Bus Unit | Project / Activity | Budget Reference |
| JSF01<br>JSF                 | TPA<br>USF TAMPA | 03904<br>PURCHASED UTILITIES | 53300<br>SUPPLY/EQUIP  | 025300<br>POST OFF | 000000<br>FICE DEFAULT PI | 000<br>RODUCT DEF | 00000<br>AULT INITIATIVE | no value    | no value           | no value         |

#### Make your correction and Save

| Edit Codes       | unun. |               |   |          |             |                 |          |            |                  | ×                           |
|------------------|-------|---------------|---|----------|-------------|-----------------|----------|------------|------------------|-----------------------------|
| Accounting Co    | des   |               |   |          |             |                 |          |            | Add alternate di | stribution for Discount • + |
| LINE             |       |               |   |          |             |                 |          |            |                  |                             |
| GL Unit *        |       | Oper Unit * ⊞ |   | Fund * ± | Account * = | Dept =          | Product  | Initiative | PC Bus Unit 🗄    | Project / Activity          |
| USF01            | Ľ     | TPA           | Ľ | 03904    | Q 53300     | Q 025100        | Q 000000 | Q 0000000  | Q Ľ              |                             |
|                  |       |               |   |          |             | 025100 - UTILIT | IES      |            |                  |                             |
| ×                |       |               |   |          |             | _               |          |            |                  |                             |
|                  |       |               |   |          |             |                 |          |            | Add alternate d  | stribution for Discount • + |
| * Required field | İş    |               |   |          |             |                 |          |            |                  | Save                        |

## **Payment Request Form**

Click **Complete** to send the Invoice back through workflow.

| UTH FLORID/     |                |                                                                                                    |               |            |                  |                    |             |                    | All •            | Search (Alt+Q) 0.0   |          |
|-----------------|----------------|----------------------------------------------------------------------------------------------------|---------------|------------|------------------|--------------------|-------------|--------------------|------------------|----------------------|----------|
| oice • IRC      | ON MOUNTAIN II | NC • 2094614                                                                                                    |               |            |                  | ≡ ◆ ♥ Ø            |             |                    |                  | 🖶 🔞 … Comp           |          |
| ry S            | ummary Mat     | ching Supplier Me                                                                                                    | ssages Co     | mments /   | ttachments Histo | ory                |             |                    |                  |                      | 0        |
| oice Source     | Form Request   |                                                                                                    |               |            |                  |                    |             |                    |                  | Drat                 | ħ        |
| ntains substitu | ited 🗙         |                                                                                                    |               |            |                  |                    |             |                    |                  | IRON MOUNTAIN INC    |          |
| m(s)            |                |                                                                                                    |               |            |                  |                    |             |                    |                  | Supplier Invoice No. | test 111 |
| des             |                |                                                                                                    |               |            |                  |                    |             |                    | <i></i>          | Total (5.00 USD)     |          |
|                 |                |                                                                                                    |               |            |                  |                    |             |                    |                  | Subtotal             | 3        |
| NE              |                |                                                                                                    |               |            |                  |                    |             |                    |                  | Discount             | c        |
| L Unit          | Oper Unit      | Fund                                                                                                    | Account       | Dept       | Product          | Initiative         | PC Bus Unit | Project / Activity | Budget Reference | Tax                  | 0        |
|                 | TPA            | 03904                                                                                                    | 53300         | 025100     | 000000           | 0000000            | no value    | no value           | no value         | Shipping             | c        |
| SEUT            |                | and the second second se | CURPENSIED UP | LITH ITHES | DEFAULT REODUCT  | DEFAULT INITIATO/F |             |                    |                  | 25 W                 | 12       |

Review the history to ensure your change corrected the error. Example below is now back in workflow in a pending status awaiting **Fund Approval**.

|         |                          |                                     |                                                      |              |               | History            | nments Attachments           | lessages Comi     | Supplier Mess         | hing   | nmary Match             |
|---------|--------------------------|-------------------------------------|------------------------------------------------------|--------------|---------------|--------------------|------------------------------|-------------------|-----------------------|--------|-------------------------|
| 9       | Pending                  | Event CSU                           | er Clear All Siltere                                 |              | v             | Inunica            | Arrian                       |                   | End date              | -      | tort data               |
|         | IRON MOUNTAIN INC        | LAUT OF                             | an Great Air Inters                                  | comena type  |               | arronce            | - Maion                      | Lai               | im/dd/yyyy            |        | (dd/yyyy                |
| test 11 | Supplier Invoice No.     | 20 Per Page 💌                       |                                                      |              |               |                    |                              |                   |                       |        | of 8 Results            |
|         | Subtotal                 |                                     |                                                      | 0            | From          | Field Name         |                              | Action            | Step(s)               | User   | No Date/Time ↓          |
|         | Discount                 |                                     | VT001981                                             |              |               |                    | et check passed              | on Invoice budget | Initial<br>Validation | System | 5/9/2023<br>1:31:26 PM  |
|         | Shipping                 |                                     | dation                                               |              |               |                    | nsmission to external system | Message trans     | Initial<br>Validation | System | 5/9/2023<br>1:28:09 PM  |
|         | Miscellaneous Fees       |                                     |                                                      | n Process    | empty         | Pay Status         |                              | Modified          | L                     | System | 5/9/2023<br>1:28:00 PM  |
|         |                          |                                     |                                                      | Pending      | Draft         | Workflow<br>Status |                              | Modified          |                       | System | 5/9/2023<br>1:28:00 PM  |
| E       | What's next?<br>Workflow |                                     |                                                      | mpty         | In<br>Process | Pay Status         |                              | Modified          |                       | System | 3/25/2022<br>3:57:27 PM |
|         | Show skipped steps       | or Ledger Group: CC_ORG - Operating | Split: 0 - Budget Check Exception fo<br>'PA, A<br>me | ini<br>Altar | empty         |                    | ned (via Workflow)           | Invoice Return    |                       | System | 3/25/2022<br>3:57:27 PM |
|         | 5/9/2023 1:28 PM         |                                     |                                                      |              |               |                    | nsmission to external system | Message trans     | Initial<br>Validation | System | 3/25/2022<br>3:53:48 PM |
|         | Initial Validation       |                                     |                                                      |              |               |                    | ed                           | Invoice creater   |                       | .499   | 3/25/2022               |